# Submitting User Requirements:

# **Background Checks**

### **STEP 1**

Log into your GotSport Account at https://system.gotsport.com/

#### STEP 2

Depending on the role you have with your club, the user requirements will consist of either Background Check, Safe Sport, Heads Up Concussion, or all three. These User requirements will be located on your account "**Dashboard**". Click the "More Info" for the respective requirement to continue.

| ©GotSport                     |                |                                               |                       |              |                   | -     |  |
|-------------------------------|----------------|-----------------------------------------------|-----------------------|--------------|-------------------|-------|--|
|                               | robert.miller@ | gotsport.com                                  |                       |              |                   |       |  |
|                               | DOB            | 02/15/1996                                    | Phone                 | 904-746-4446 |                   |       |  |
|                               | Address        | 750 Third St<br>Neptune Beach, FL 32266<br>US | Mobile Phone Number   |              |                   |       |  |
|                               |                |                                               |                       |              | View Full Profile |       |  |
| & Dashboard   Accou           | unt 📄 Reporti  | ng 👹 Team Management 🚽                        | Program Registrations |              |                   |       |  |
| D.C. United<br>Washington, DC | d<br>. us      |                                               |                       |              | $\mathbf{r}$      |       |  |
| Role                          | Level          | Affiliate                                     | Requirements          |              |                   |       |  |
| coach                         |                |                                               | Background Check      | Required     | More Info         |       |  |
|                               |                |                                               | Safe Sport            | Required     | More Info         |       |  |
|                               |                |                                               | Heads Up              | Required     | More Info         | D Hel |  |

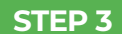

## Click "Submit New Report".

| Background Check Risk Management                                    |
|---------------------------------------------------------------------|
|                                                                     |
| Status Required                                                     |
| Report History Enforced By MLS Youth                                |
| ID Date Submitted Date Completed Updated Status Contact Information |
| Phone number                                                        |
| Address 420 5th Avenue<br>New York, NY<br>US                        |
| Reports older than 07/31/2019 have expired                          |

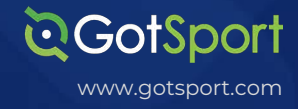

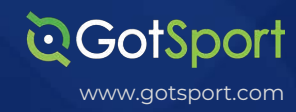

STEP 4

Fill out the required information and click the certification checkbox.Be sure to verify your Social Security Number by typing it in a second time.Sign your name on the signature line and save your signature. Lastly, click the submit button on the bottom of the page to submit your report.

| <b>Q</b> GotSport |                                          |                     | a 🛛 💷 🔅 📰                                                  |
|-------------------|------------------------------------------|---------------------|------------------------------------------------------------|
| Background Che    | ck                                       | Risk Manage         | ment                                                       |
| Submit New Report |                                          |                     | Lavs                                                       |
| First Name        | Barry                                    |                     | MISSISSIPPI<br>SOCCER ASSOCIATION                          |
| Middle Name       |                                          |                     |                                                            |
| Last Name         | Burns                                    | Type<br>Enforced By | Background Check<br>Mississippi Soccer Association         |
| Affix             |                                          | Contact Inform      | ation                                                      |
| Gender            | Male ~                                   | Phone numbe         | ŗ                                                          |
| SSN               | ****8700 - United States of A⊨ ~<br>Edit | Address             | 628 Lakeland East Drive, Ste. D<br>Flowood, MS 39232<br>US |
| Confirm SSN       |                                          | Reports older       | than 05/15/2020 have expired                               |
| DOB               | June                                     |                     |                                                            |

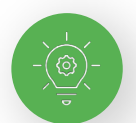

# Signature box works with mouse or touchscreen

|   | Signature  |      |      |  |
|---|------------|------|------|--|
|   |            |      |      |  |
|   |            |      |      |  |
|   |            | <br> | <br> |  |
|   | Save Reset |      |      |  |
|   |            |      |      |  |
| 1 | Submit     |      |      |  |

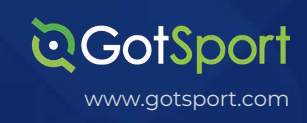

STEP 5

Once the report has been submitted successfully, it will automatically bring the User back to their **Dashboard** to complete any remaining requirements

| ©Got\$port                    |                               |                                                                  |                                  |                              | ۵ ۵               | s 🚥 o 💷 |
|-------------------------------|-------------------------------|------------------------------------------------------------------|----------------------------------|------------------------------|-------------------|---------|
|                               | Mike Nieto<br>mike.nieto@gots | )<br>sport.com                                                   |                                  |                              | Edit              |         |
|                               | DOB<br>Address                | 07/31/1995<br>14566 Marshview Dr<br>Jacksonville, FL 32250<br>US | Phone<br>Mobile Phone Number     | 904-312-2354<br>904-312-2354 |                   |         |
|                               |                               |                                                                  |                                  |                              | View Full Profile |         |
| Accou                         | int 📄 Reporting               | 🗑 Team Management                                                | ≓ Team Scheduling                | Forms                        |                   |         |
|                               |                               | The rep                                                          | port was successfully submitted. |                              |                   |         |
| Addison U<br>Vergennes, VT, U | nited SC                      |                                                                  |                                  |                              |                   |         |
| Role                          | Level                         | Affiliate                                                        | Requirements                     |                              |                   |         |
| coach                         |                               | USYS                                                             | Heads Up                         | Required                     | More Info         | Ø Help  |